## ファームウェアアップグレード

Pearl がインターネットにアクセスできる場合、新しいファームウェアをチェックしたときに提供されるダウンロードリンクを使用すると、簡単にファームウェアアップデートをインストールできます。Epiphan Video から提供された Pearl のファームウェアファイルがある場合は、Web ベースの管理者画面で新しいファームウェアをインストールできます。

Pearl の操作でローカルに保存されたファイルから新しいファームウェアをインストールすることはできません。

ファームウェアのアップグレード中はシステムの電源を切らないでください。

始める前に

配信や自動ファイルアップロード、録画スケジュールを考慮してファームウェアを更新し てください。

ファームウェアアップデートを行う前に現在の構成のバックアップを作成して、必要に応じて以前のファームウェアに戻すことができるようにすることをお勧めします。「構成プリ セットの作成」をご参照ください。また、更新が完了したら、Web ブラウザのキャッシュ をクリアする必要があります。

## 管理者画面で新しいファームウェアを手動で確認する

- 1. admin 権限で管理者画面にログインする。
- 2. (オプションとして)現在のシステム設定のコピーを保存する。
- Configuration メニューの Firmware Upgrade を選択する。Firmware Upgrade ページが開きます。
- 4. 以下のいずれかを行う。
  - a. **check for updates** をクリックする。管理者画面左上に赤いボックスが現れた ら、**Download and install** をクリックする。

b. **Choose File** をクリックし、管理者 PC に保存しているファームウェアアップグ レードファイルを選択し、**Apply** をクリックする。ファイルが有効であればアップ グレードが開始されます。

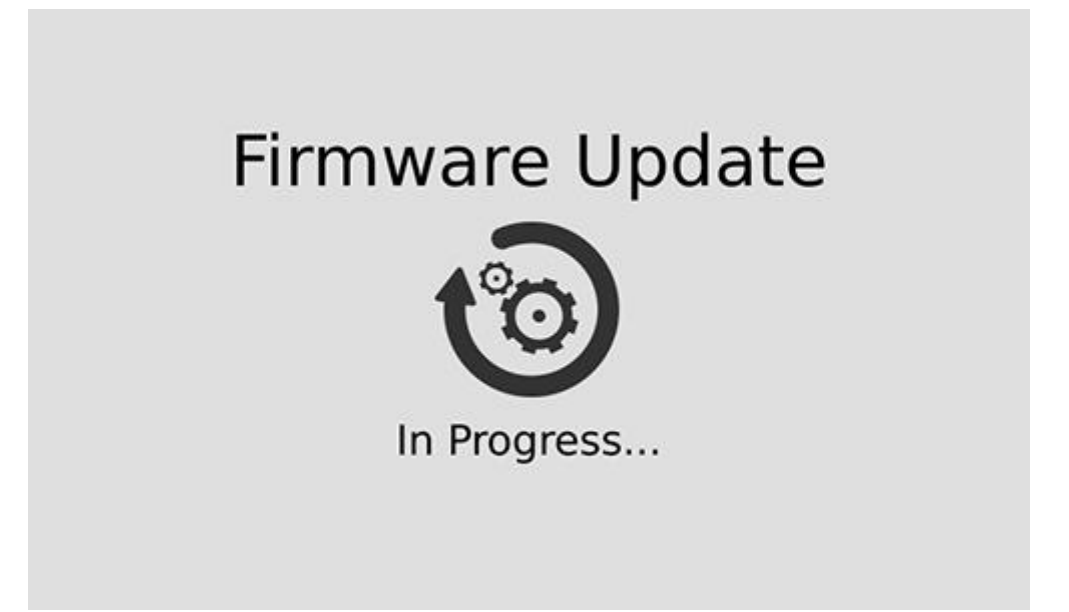

ファームウェアのアップグレード中はシステムの電源を切らないでください。

5. ファームウェアアップデートが完了すると、Pearl が再起動することを知らせるメッ セージが表示される。システムが再起動するのを待ちます。

> Firmware update Rebooting...

- 6. システムが再起動したら、Web ブラウザの設定からキャッシュをクリアする。
- 7. 管理者画面に接続し、admin 権限でログインする。
- Configuration メニューの Firmware Upgrade を選択する。Firmware Upgrade ページが開きます。ファームウェアが新しいバージョンになっているか確認します。

Pearl Nano

## 前面スクリーンでファームウェアのアップデートを実行する

ファームウェアアップデートが利用可能になると、ファームウェアをアップデートするた

めの新しいオプションがメニュー画面に表示されます。

1. Menu 画面が表示されるまで、左矢印キーを何度か押す。

|  | Menu    |   |
|--|---------|---|
|  | Channel | • |
|  | Inputs  | • |
|  | Storage | ۲ |
|  | System  | • |
|  |         |   |

フロント画面にそのオプションが表示されたら、チェックマークキーを押して
Firmware update を選択する。

| Menu              |   |                                      | $\leftarrow$ | Firmware                          | × |
|-------------------|---|--------------------------------------|--------------|-----------------------------------|---|
| 🕈 Firmware update | • | Firmware version 1.2.3 is available. |              |                                   |   |
| Channel           | • |                                      |              | Download and install              |   |
| Inputs            | • |                                      |              |                                   |   |
| Storage           | • |                                      |              |                                   |   |
| System            | • |                                      |              | Current firmware version is 1.2.2 |   |

3. チェックマークキーで Download and install を選択する。